### 1.0 Ubanvpn OpenVPN Connect Windows 7 Installation Guide

- 1.1 Launch an Internet Explorer or default Internet Browser session
- 1.2 Enter the address <a href="https://gw.ubanvpn.com">https://gw.ubanvpn.com</a> and press return

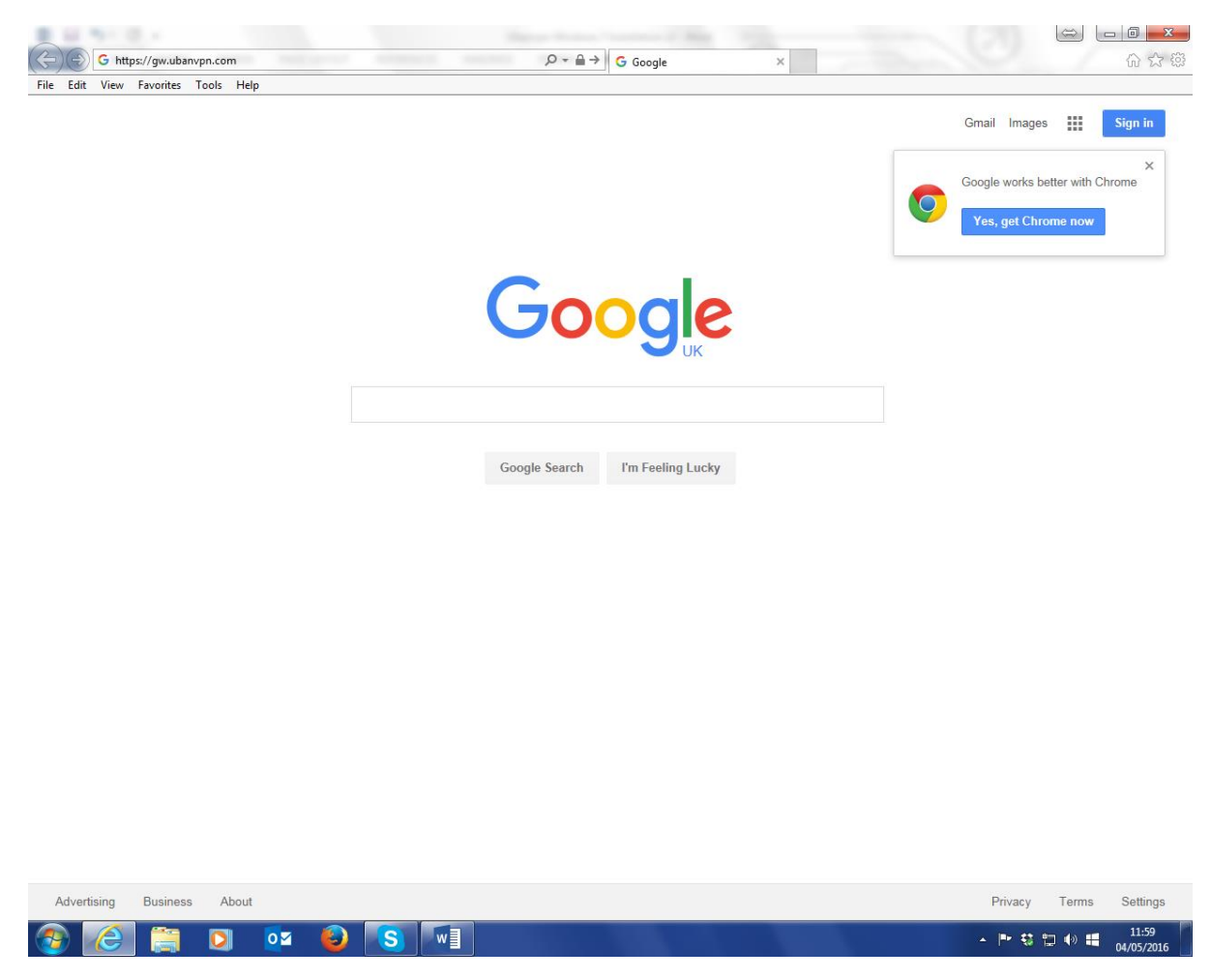

1.3 Enter your assigned credentials in the username and password fields then click on Go :

| Attps://gw.ubanvpn.com/?src=connect | P → 量 C Ø OpenVPN Connect ×  | 6 6 1 |
|-------------------------------------|------------------------------|-------|
| File Edit View Favorites Tools Help |                              |       |
|                                     |                              |       |
|                                     |                              |       |
|                                     | <b>⊙</b> PENVPN <sup>™</sup> |       |
|                                     |                              |       |
|                                     | Username                     |       |
|                                     | demo1                        |       |
|                                     | Password                     |       |
|                                     | •••••                        |       |
|                                     | Connectivi                   |       |
|                                     |                              |       |
|                                     |                              |       |
|                                     |                              |       |
|                                     |                              |       |
|                                     |                              |       |
|                                     |                              |       |

# 1.4 Click on <u>Click here to continue</u>

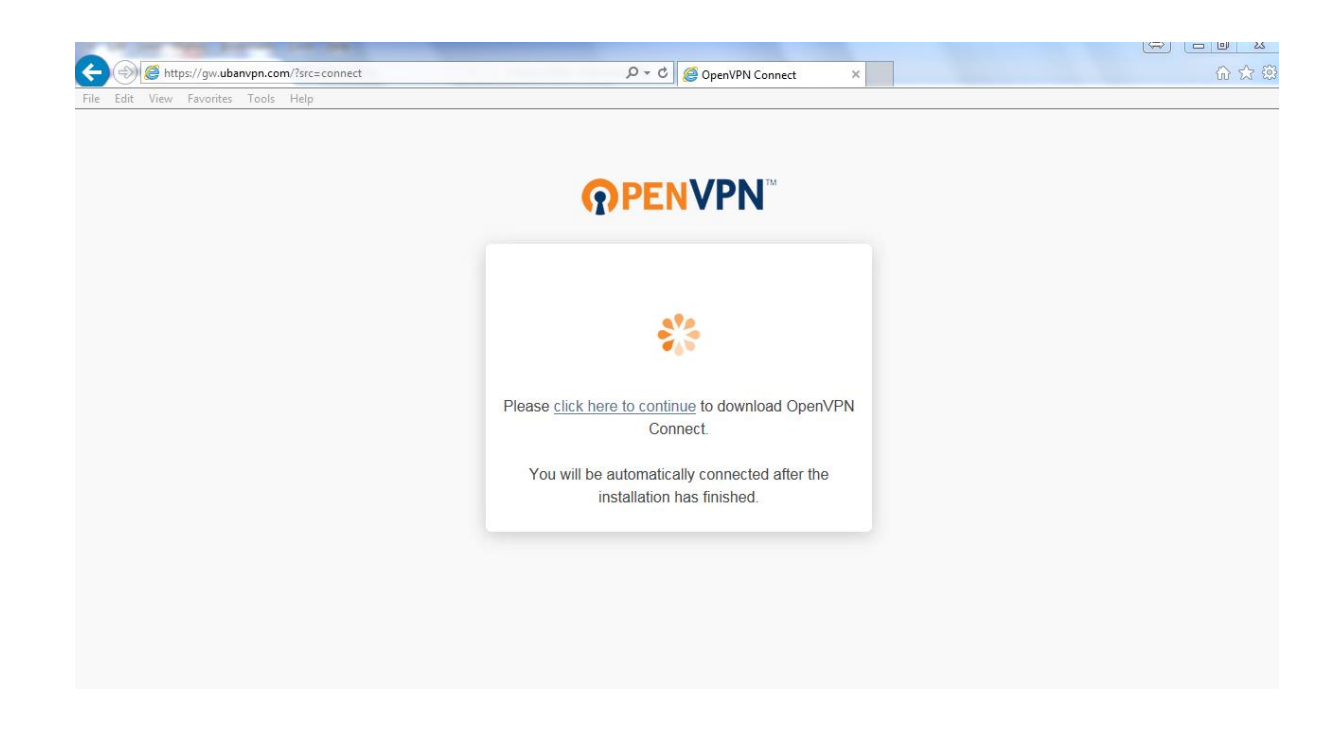

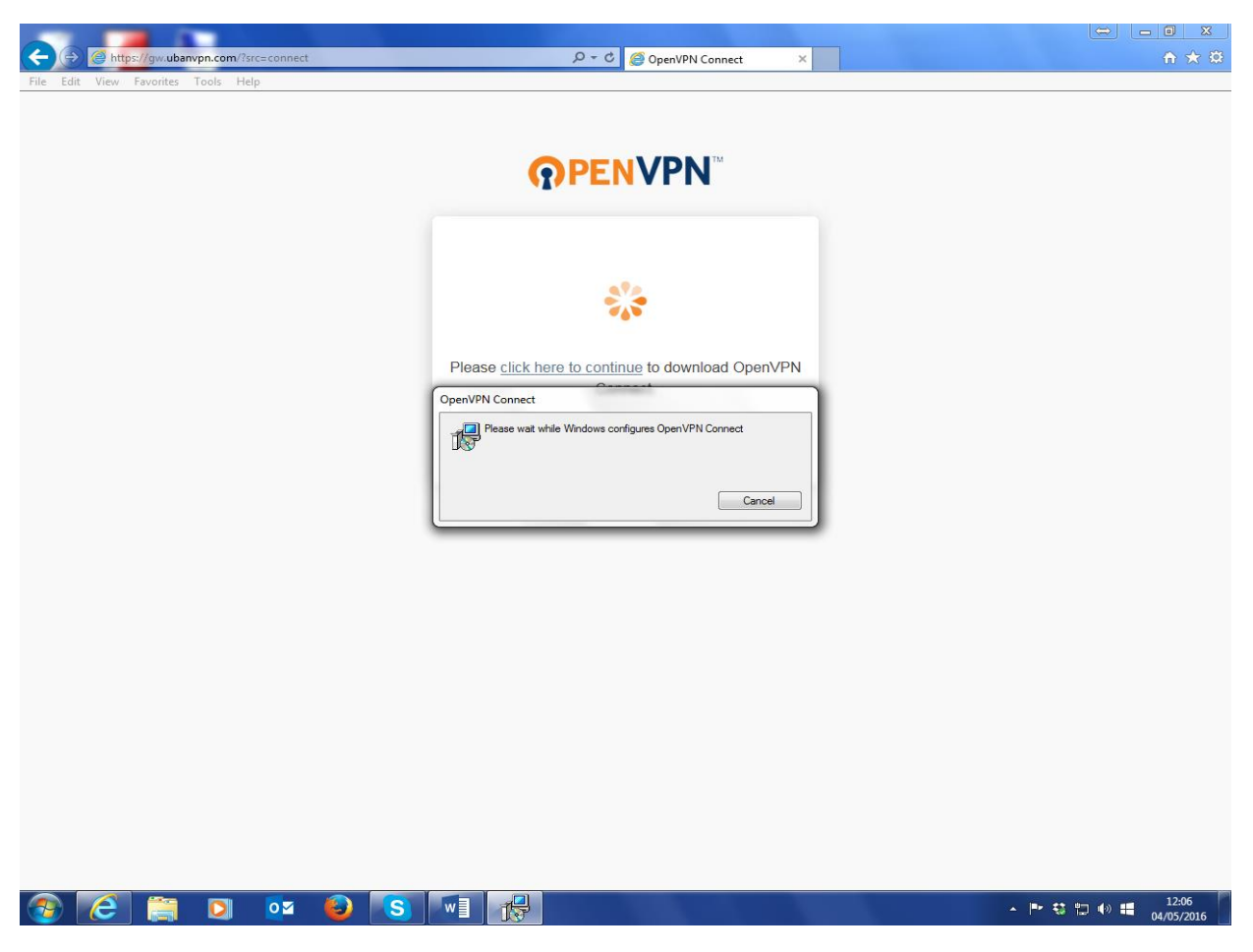

1.5 Click YES to Windows User Account Control

#### 1.6 Click on Run

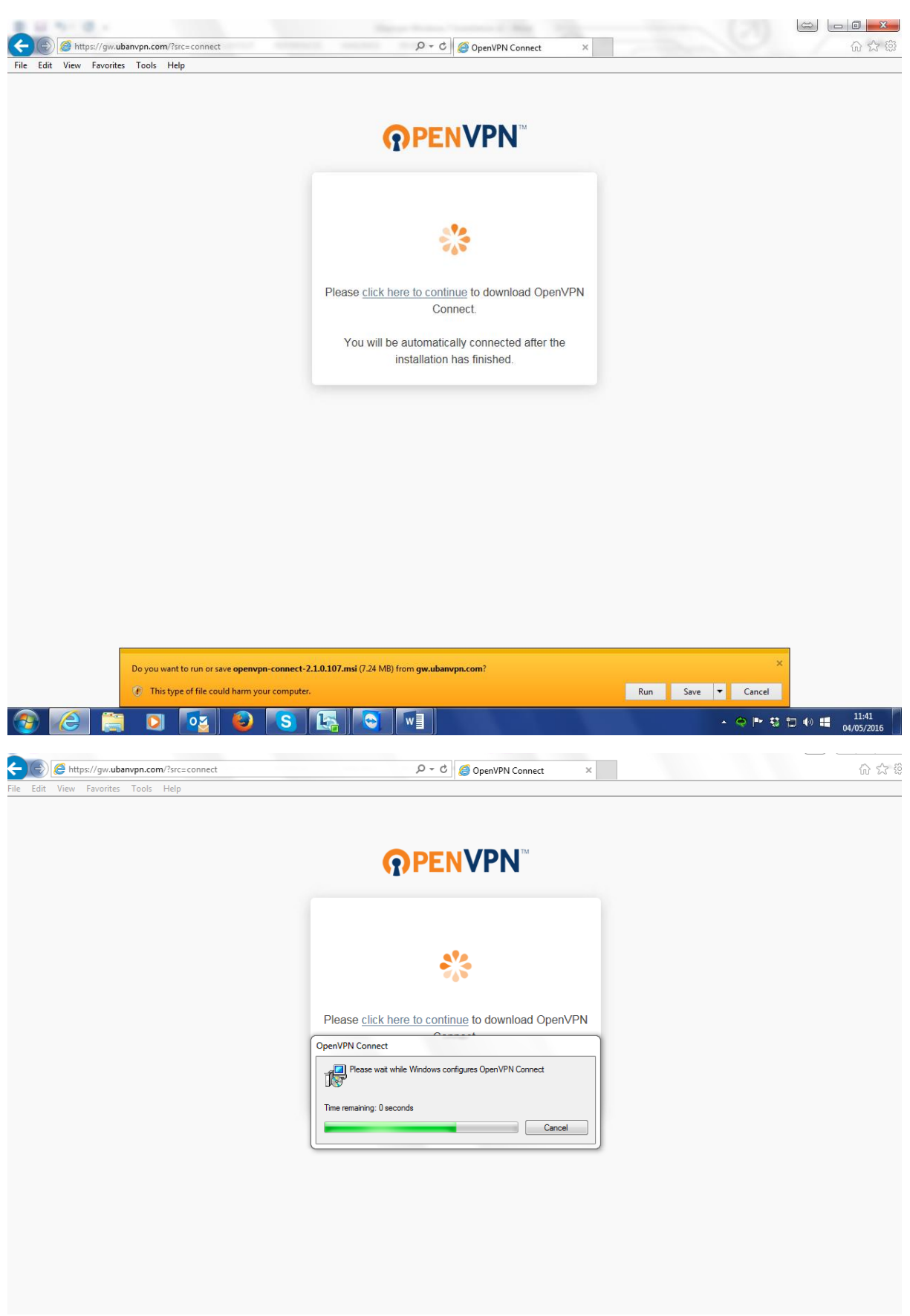

**1.7** Click on the OpenVPN Connect icon which has appeared in the lower-right Notification Area and Click on connect

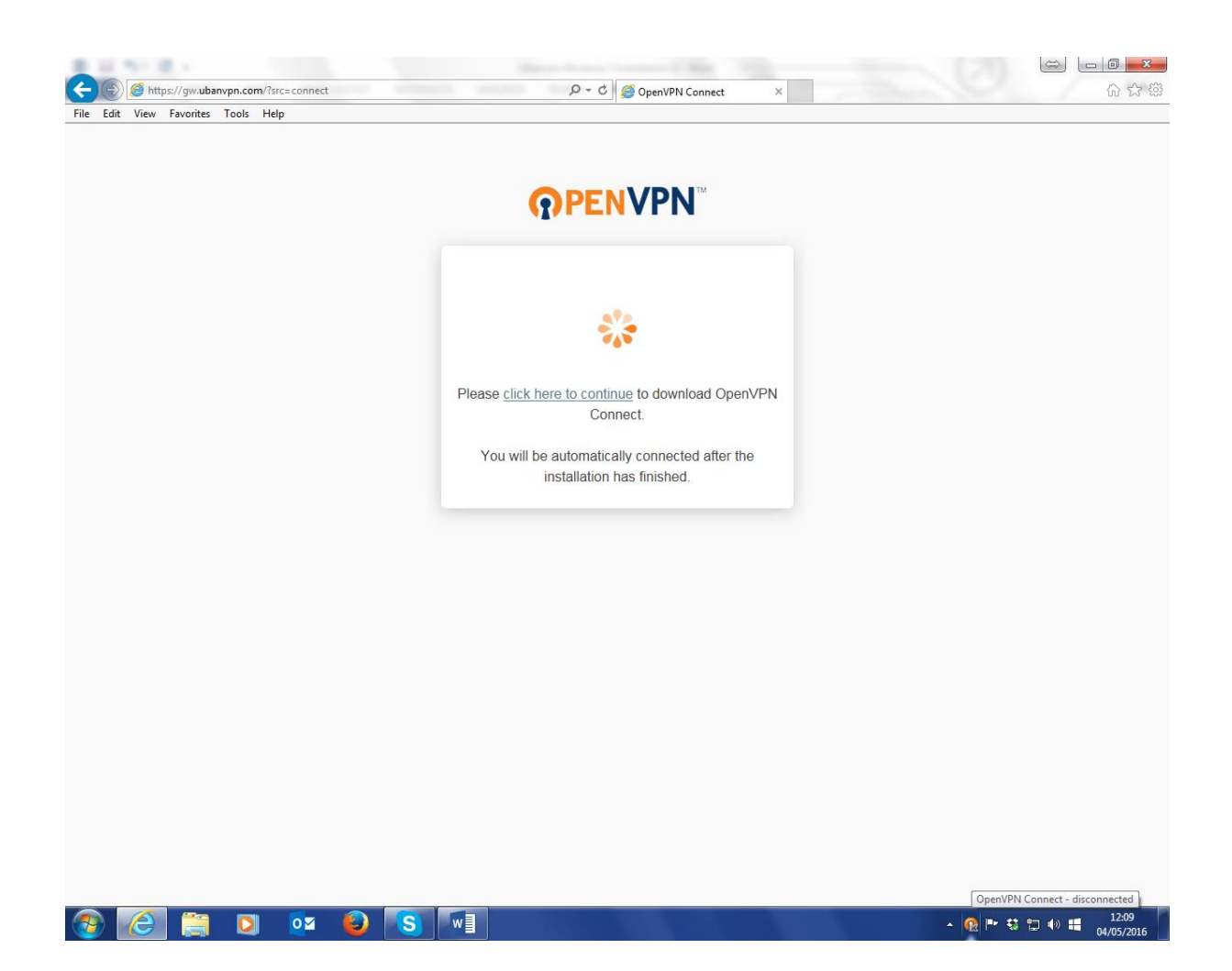

| Ubanvpn Windows 7 Installation v2 - Ubanvpn Windows 7 Installation v2 - EILE HOME INSERT DESIGN PAGE LAYOUT REFERENCES MAILINGS REVIEW VIEW                                                                                                    | Word                                                | dy ▼ |
|----------------------------------------------------------------------------------------------------|-----------------------------------------------------|------|
| Calibri (Body) × 12 ×   A* A*   A* A*   A*   E × E × E ×   E ↓   ¶     Paste   Copy   B I U × abc x, x*   A * 2*   A *   E = E = E = E = E × 2*   E × E ×   Inormal                                                                                                    | : AaBbCcDt AaBbCt AaBbCcE AaBb AaBbCcC + BacReplace |      |
| Clipboard G Font G Paragraph G                                                                                                    | Styles 12 Editing                                   | ^    |
| Configuration (Section Control of Section Control of Section Control | * 0.000                                             |      |
|                                                                                                    |                                                     |      |
|                                                                                                    |                                                     |      |
| Please (tick here to continue to download Op                                                                                                    | per/VPN                                             |      |
| Connect.<br>You will be automatically connected after                                                                                                    | rte                                                 |      |
| instalation has finished.                                                                                                    |                                                     |      |
|                                                                                                    |                                                     |      |
|                                                                                                    |                                                     |      |
|                                                                                                    |                                                     |      |
|                                                                                                    |                                                     |      |
|                                                                                                    |                                                     |      |
|                                                                                                    | [OperIPI Constal - Accented]                        |      |
| 3 Ke 🛄 🗵 🚥 💟 S 📲                                                                                                    | - @ >> C: D: 4: # 2000                              |      |
| 9. Click on the Open//PN Connect icon                                                                                                    |                                                     |      |
| o. Cick of the operating connect con                                                                                                    |                                                     |      |
|                                                                                                    |                                                     |      |
|                                                                                                    | OpenVPN Connect 2.1.0.107                           |      |
|                                                                                                    | gw.ubanvpn.com                                      | •    |
|                                                                                                    | Connect<br>Import                                   | ×    |
| PAGE 7 OF 7 60 WORDS DB                                                                                                    | Options                                             | •    |
| 🚱 ၉ 🚝 🖸 💇 🕹 🕓 📲                                                                                                    |                                                     | 6    |

#### 1.8 Click on Connect

1.9 Click on Continue

| OpenVPN - Connect              |          |        |
|--------------------------------|----------|--------|
| Enter the hostname of the serv | /er:     |        |
| gw.ubanvpn.com                 |          |        |
|                                | Continue | Cance  |
|                                |          | carree |

| Connect                |                |  |
|------------------------|----------------|--|
| Server:                | gw.ubanvpn.com |  |
| Username:<br>Password: | demo 1         |  |
|                        |                |  |
|                        | Connect Cancel |  |

## 1.10 Enter your password and click Connect

1.11 An OpenVPN – Warning Window appears: Click "YES"

| OpenVPN - Warning                   | x      |
|-------------------------------------|--------|
| Allow VPN connection to mail.apoyar | net?   |
| More details                        |        |
| ☑ Don't ask again                   | Yes No |

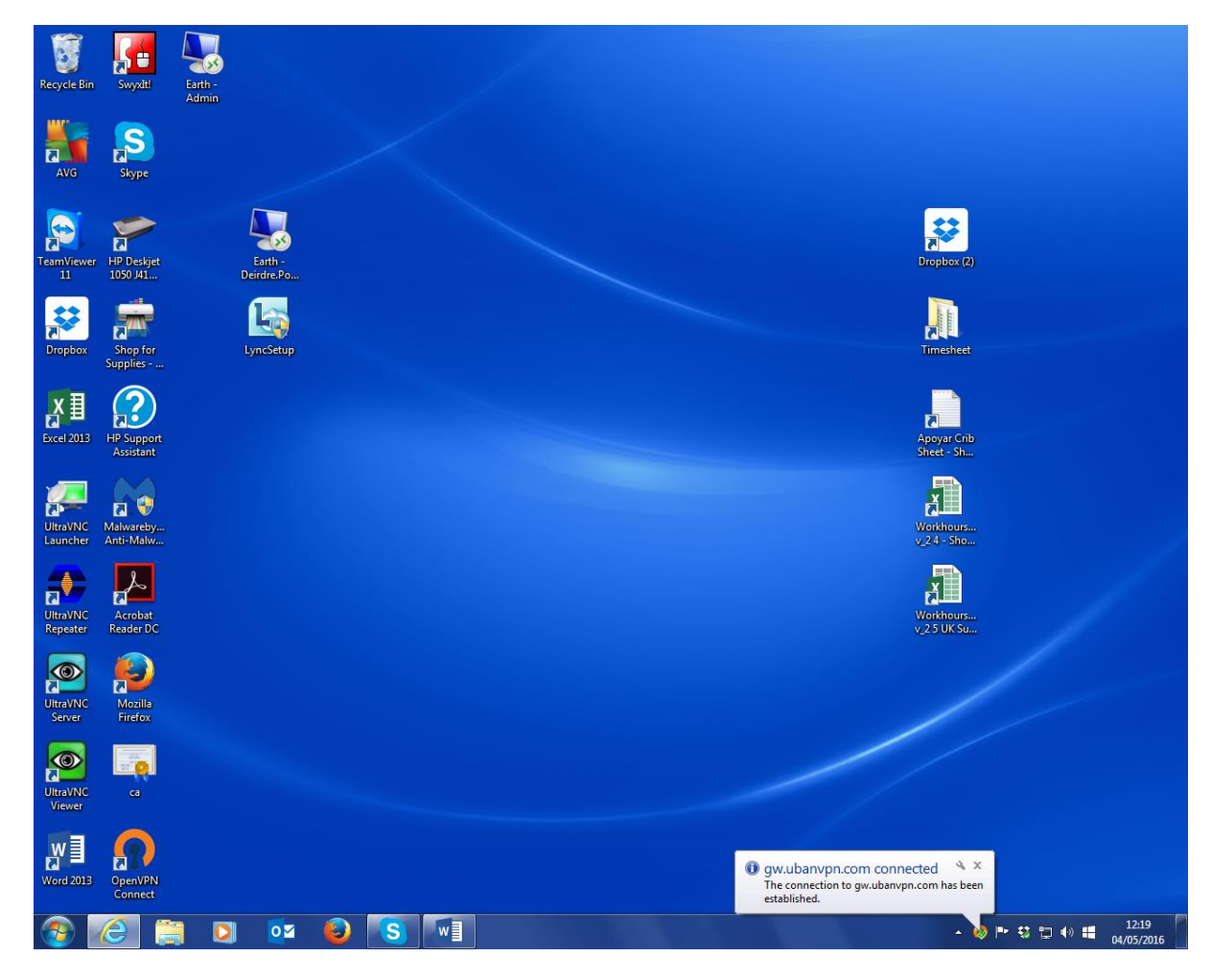

## 1.12 Information Pop-up window appears "gw.ubanvpn.com connected":

#### 1.13 Click to select Public Network

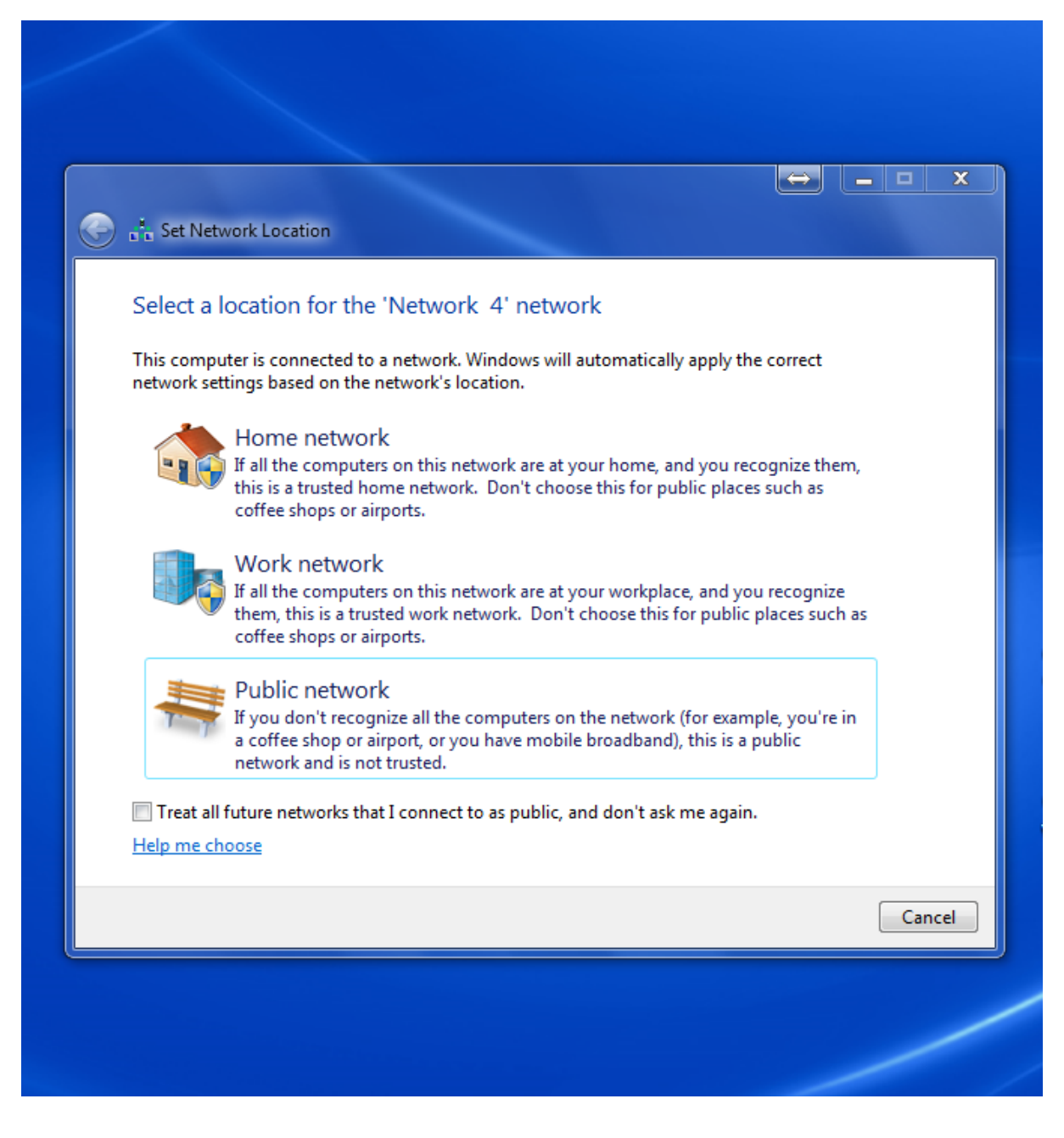

1.14 Click on the Close Button.

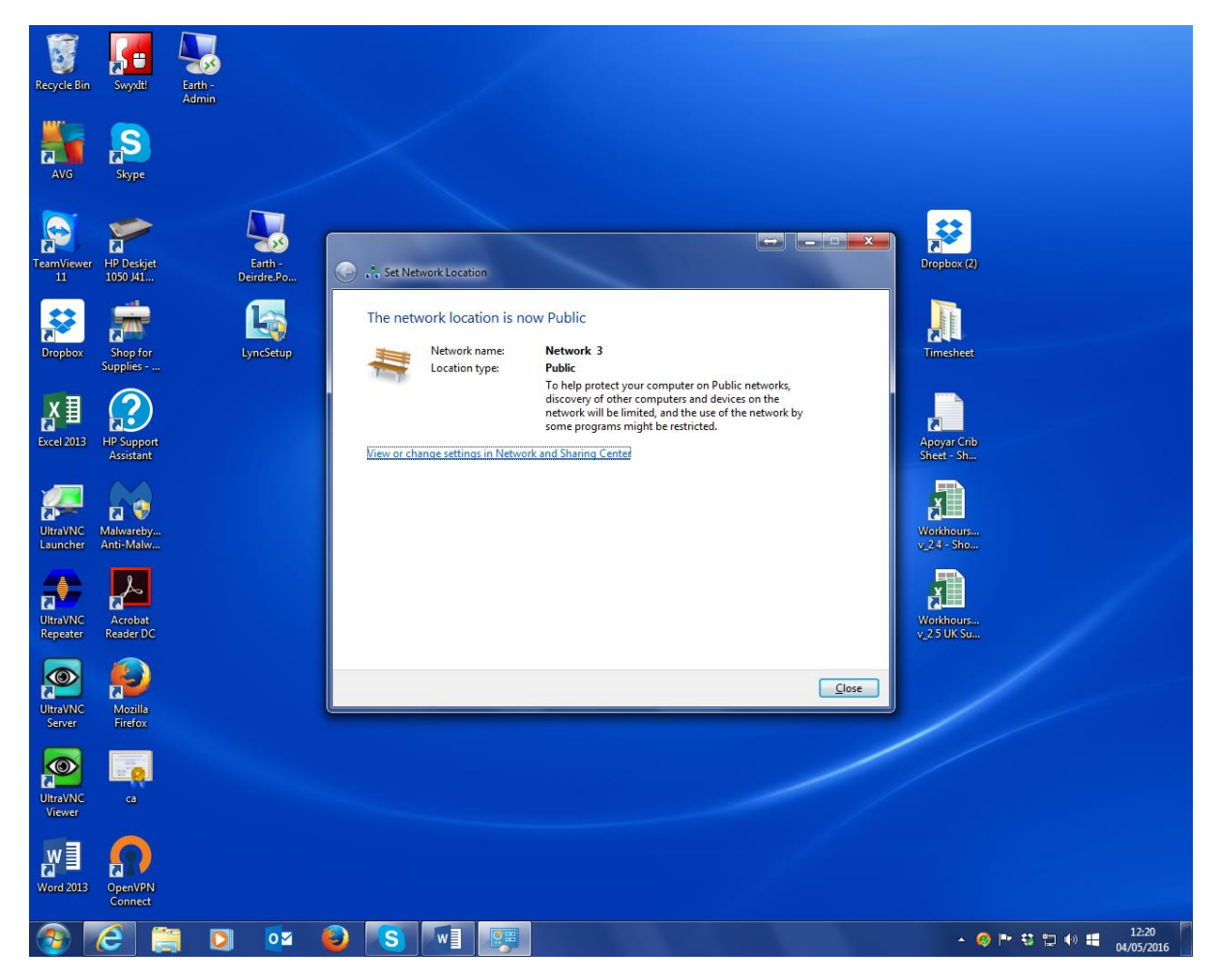

2.0 Ubanvpn OpenVPN Connect Startup and Disconnect

After windows login simply click on the OpenVPN Connect icon in the notification area and then click connect to re-enter your password and the connection will then be established.